# How to book an appointment online

### ① Access to Online Appointment Booking (ネット予約) via Numata Medical Clinic (www.numatamedical.com)

#### ネット予約

当院からのお知らせ

2023年9月1日の移転後当院の住所は武蔵野市中町1-23-3となります。 JR中央線三鷹駅北口から徒歩3分です。詳細は当院ホームページをご覧下さい。

From September 1, 2023, Numata Medical Clinic is located three minutes away from J R Chuo Line Mitaka Station (North Exit). Our new address is 1-23-3 Nakacho, Musash ino, Tokyo

2023年9月1日起,沼田医疗诊所距离JR中央线三鹰站北口徒步仅3分钟。新地址是 武巖野市中町1-23-3

#### ■お呼び出し時間について

#### ネット予約は<mark>お呼び出し時間を確約するものではございません。</mark>

急患の方を優先したり、診察の状況によってお呼び出しが遅れたりすることは多々ございます。 皆様にしっかりとした医療を提供しつつ、少しでも便利に受診していただくために、ご理解とご協力のほ どよろしくお願いいたします。

#### ■予約枠について

当院はネット予約をご利用になれない患者様も来院されるため、ネット予約の方・直接来院された方を<mark>混</mark> ぜてお呼び出ししております。

その為、ネット予約の方が全て<sup>で</sup>はございません。

急患の方や、枠が空いていないけれどどうしても受診が必要な方は、お電話でご相談ください。

### **Important Notice**

Numata Medical Clinic is located <u>3 minutes away from JR Chuo Line</u> <u>Mitaka Station (North Exit).</u> Our new address is 1-23-3 Nakacho, Musashino, Tokyo

1) Please understand that your appointment time may not be the exact time you see the doctor.

We strive to keep your waiting time to a minimum. However, emergencies and medical situations do happen now and then, and we ask for your patience and understanding if there is a delay during your appointment.

2) Please note that we provide walk-in services for patients who are not familiar with online bookings, as well as for patients who require emergency medical attention. If you need to see a doctor urgently, please give us a call for an appointment. Alternatively, simply visit us during clinic hours.

### ② Choose the service your require and tap the "book an appointment" (予約する)

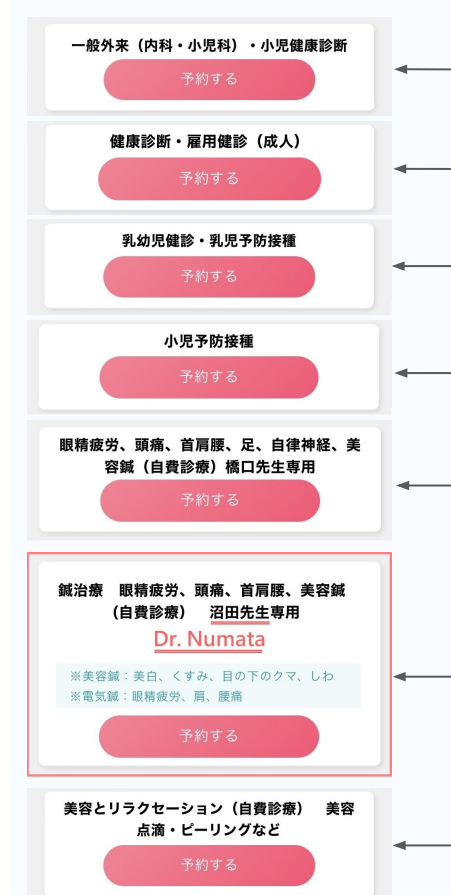

#### Service categories:

General service (internal medicine/pediatrics) Health checkups for children <u>over</u> 2 years old

- Health checkups for adults

Health checkups and vaccinations for infants and toddlers <u>under</u> 2 years old \*Vaccinations: please make an appointment at least one week in advance

Vaccinations for children over 2 years old \*Please make an appointment at least one week in advance

Dr. Hashiguchi's acupuncture treatment (uninsured services)

Dr. Numata's electroacupuncture treatment (uninsured services)

**Electroacupuncture:** for eye fatigue, shoulder/lower back pain, headache (¥3000 separately for the treatment of a hand, a foot, an elbow, or a knee) **Beauty acupuncture:** for skin brightening, dull skin tone, dark circles under eyes, and wrinkle treatments

Beauty and Relaxation (uninsured services) Bicarbonate beauty treatment, chemical peel, IV, vitamin shots

.

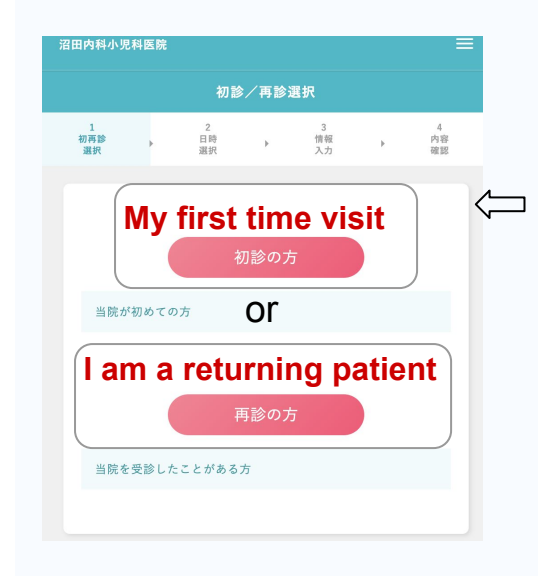

### If you are using a smartphone:

On your screen, you will see "My first time visit" (初診の 方) on the top, and "I am a returning patient" (再診の方) at the bottom.

If you are using a computer:

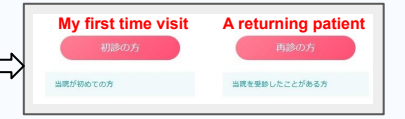

On your screen, you will see "My first time visit" (初診の 方) on the left, and "I am a returning patient"(再診の方) on the right.

### ④ Select a subcategory when required

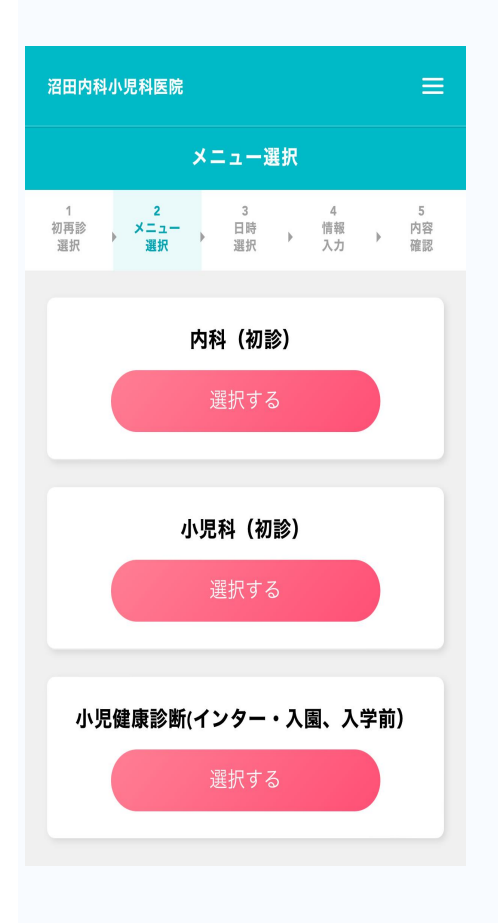

If a subcategory of a service is required, a list of further detailed services will be displayed for you to select. If a subcategory is not required, you will be directed to the next page automatically.

Possible subcategories you may see:

- Internal medicine (my first visit) 内科(初診)
- Pediatrics (my first visit) 小児科(初診)
  - Vaccination (2 years old and above) 予防接種(小児)
- Health checkups for elementary school students
   健康診断(ー小・インター・その他小学生)
- Internal medicine (returning) 内科(再診)
- Pediatrics (returning) 小児科(再診)
- Health checkups for infants and toddlers under 2 years old 乳幼児健診
- Vaccinations for infants and toddlers under 2 years old 乳幼 児予防接種
- Health checkups and Vaccinations for infants and toddlers under 2 years old 乳幼児健診+乳幼児予防接種
- Health checkups (with tests for blood sugar and triglycerides) 健康診断(血糖・中性脂肪の血液検査あり)
- Health checkup (without tests for blood sugar and triglycerides) 健康診断(血糖・中性脂肪の血液検査なし)

\*This manual is a guideline for appointment booking. If there are any changes on services, the latest updates will be displayed on the online booking pages.

## (5) Select date and time

| 内科小               | 児科医            | 院              |               |         |                |                |
|-------------------|----------------|----------------|---------------|---------|----------------|----------------|
|                   |                |                |               |         |                |                |
| Þ                 | メニュ<br>選択      | -              | 日時<br>選択      | •       | 情報<br>入力       | 確認             |
| < 6月 2024年7月 8月 → |                |                |               |         |                |                |
|                   | 月<br>1         | 火<br>2         | 水<br>3        | *<br>4  | 金<br>5         | ±<br>6         |
|                   | 8              | - 9            | 10            | 11      | 12             | 13             |
|                   | - 15           | - 16           | - 17          | -<br>18 | -<br>19        | 20             |
|                   | -              | -              | -             | -       | -              |                |
|                   | -              | -              |               | -       | 26<br>〇<br>10枠 | 27<br>〇<br>11枠 |
|                   | 29<br>〇<br>12枠 | 30<br>〇<br>11枠 | 31<br>〇<br>5枠 |         |                |                |

# ⑥ Enter your information and tap the confirmation button (入力内容を確認する)

#### 受診される患者様本人の情報を入力してください。

| 診察券番号                                                                | ╱診察券番号:patient number                                                                       |
|----------------------------------------------------------------------|---------------------------------------------------------------------------------------------|
| クリニックから指定があった場合に入力                                                   |                                                                                             |
| <ul> <li>         初診(当病院に掛かるのは初めて)または</li></ul>                      | If this is your first visit or if your don't know your patient number, tick the checkbox.   |
| 氏名                                                                   |                                                                                             |
| 爺木太郎 ◀                                                               | $\sim$ $\mathbf{K}$ $\mathbf{A}$ : your first name and last name (e.g. hippocrates van Kos) |
| ふりがな 必須                                                              | > 11+8+>                                                                                    |
| すずき たろう                                                              | some syder inst name and last name again (e.g. hippocrates van Kos)                         |
| 生年月日 必須 🚽                                                            | └── <b>生年日日</b> · date of hirth (YYYY/MM/DD)                                                |
| 1970/01/01                                                           |                                                                                             |
| 月日は2桁で入力してください。<br>1980年1月5日の場合:1980/01/05                           |                                                                                             |
| 携带番号                                                                 | ── 携帯番号:your phone number                                                                   |
| 090-1234-5678、09012345678                                            |                                                                                             |
| ハイフン区切りまたはハイフンなしで入力してください。                                           |                                                                                             |
| メールアドレス 🛛 🔊 🚽                                                        | ー メールアドレス : email address                                                                   |
| mail@example.com                                                     |                                                                                             |
| ※ ご予約の完了通知およびご予約のリマインドに利用され                                          |                                                                                             |
| ます。<br>※ ドメイン指定受信を設定されている場合、「apokul.jp」<br>を受信可能に設定してください。           |                                                                                             |
| 備考<br>どのような症状でお困りですか?<br>What seems to be your problem?<br>身体有哪里不舒服? |                                                                                             |
| 入力内容を確認する                                                            |                                                                                             |
|                                                                      |                                                                                             |
|                                                                      |                                                                                             |

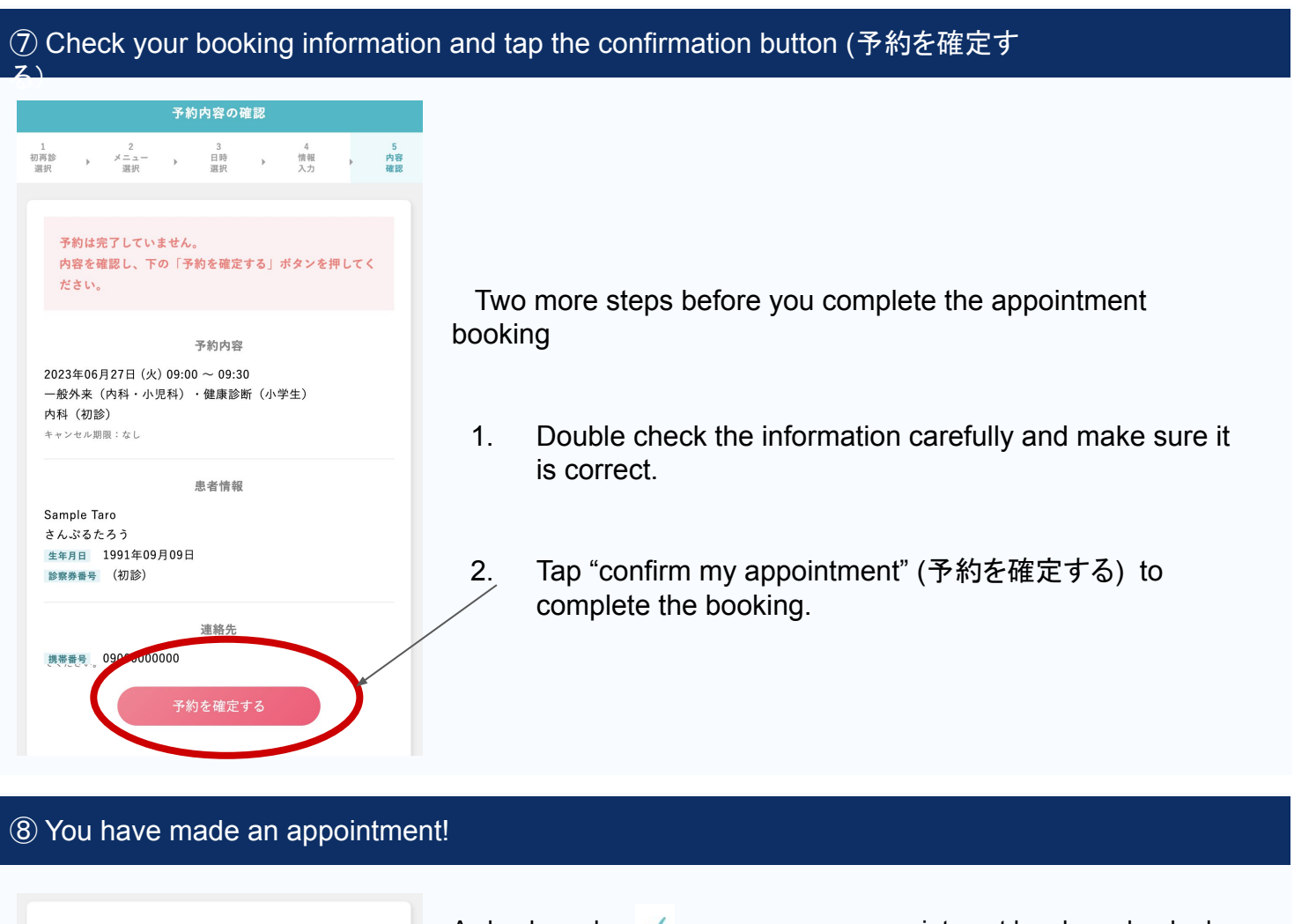

|                                                                                                    | - A check mark 🗸 means your appointment has been booked                                                                                                    |
|----------------------------------------------------------------------------------------------------|----------------------------------------------------------------------------------------------------|
| <b>予約が完了しました</b><br>ぁなたのメールアドレス:                                                                                                    | A confirmation email has been sent to your                                                                                                    |
| <ul> <li>登録されたメールアドレス宛てに予約完了メールを送信しました。</li> <li>・メールが届かない場合、以下をご確認ください。</li> <li>①登録されたメールアドレスが合っているか</li> <li>②予約確認メールが迷惑メールフォルダに振り分けられていないか</li> <li>・上記①②を確認してもメールが届かない場合、以下を</li> </ul> | If you didn't receive a confirmation email, please<br>(1) check if you entered the email address correctly<br>(2) check your Junk mail folder or Spam folder. It is<br>likely that the email was marked as spam |
| お試しください。<br>メールアドレスを変更<br>予約完了メールを再送<br>※メールが届いていなくても予約は完了し                                                                                                    | If there is still no confirmation email after checking<br>① and ②, please try the following.                                                                                                    |
| Change your email address                                                                                                    | Request to resend confirmation emails                                                                                                    |

XIf you still don't receive a confirmation email, please give us a call.